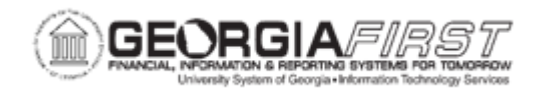

## AM.010.030 – ADDING ASSETS FROM THE ACCOUNT PAYABLES SYSTEM

| Purpose                      | <ul> <li>To describe how to load a regular voucher issued for an asset that does not have a purchase order associated with it from Accounts Payables.</li> <li>To identify the additional processes needed to complete adding an asset from Accounts Payables.</li> <li>To add an asset from the Accounts Payables system.</li> </ul>                       |
|------------------------------|----------------------------------------------------------------------------------------------------|
| Description                  | Typically, batch processes load assets from Purchasing and Accounts<br>Payables modules into AM. This is the most common method of<br>asset entry into the asset management module.<br>When a regular voucher is issued for an asset that has no purchase<br>order, the voucher is loaded from Accounts Payable and pushed<br>through the interface tables. |
| Security Role                | BOR_AM_PROC                                                                                                    |
| Dependencies/<br>Constraints | None                                                                                                    |
| Additional<br>Information    | None                                                                                                    |

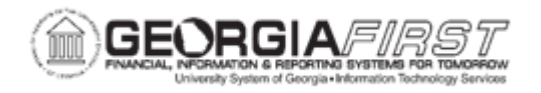

## **Procedure**

Below are step by step instructions on how add an asset from the accounts payable system.

| Step | Action                                                                                                    |
|------|----------------------------------------------------------------------------------------------------|
| 1.   | Load the voucher into the INTFC_PRE_AM table in Asset Management. For more information, see <u>AM.010.012</u> - Loading Vouchers into AM.                                             |
| 2.   | Run the Payable/Purchasing interface. For more information, see <u>AM.010.015</u><br><u>– Running Payables/Purchasing Interface.</u>                                                  |
| 3.   | Run the Transloader Process to move the data into AM and assign the Asset ID to the new asset. For more information, see <u>AM.010.019 – Running the</u> <u>Transloader Process</u> . |
| 4.   | Click the NavBar icon.                                                                                                    |
| 5.   | Click the Menu icon.                                                                                                    |
| 6.   | Click the Accounts Payable link.                                                                                                    |
| 7.   | Click the Batch Processes link.                                                                                                    |
| 8.   | Click the Extracts and Loads link.                                                                                                    |
| 9.   | Click the Load Assets Request link.                                                                                                    |
| 10.  | Click the Add a New Value tab.                                                                                                    |
| 11.  | Enter a Run Control ID in the Run Control ID field.                                                                                                    |
| 12.  | Click the Add button.                                                                                                    |
| 13.  | Enter in the Request ID in the Request ID field.                                                                                                    |
| 14.  | Enter the Description in the <b>Description</b> field.                                                                                                    |
| 15.  | Click the <b>Process Frequency</b> drop down list and select the <b>Always Process</b> list item.                                                                                     |
| 16.  | Click the <b>Process Option</b> drop down list and select the <b>Process Voucher</b> list item.                                                                                       |
| 17.  | Enter the institution's Business Unit in the <b>Business Unit</b> field.                                                                                                    |
| 18.  | Enter the voucher ID in the Voucher ID field.                                                                                                    |
| 19.  | Click the Save button.                                                                                                    |
| 20.  | Click the <b>Run</b> button.                                                                                                    |